### 2022 Berkshire Hathaway Annual Meeting HEALTH AND SAFETY INFORMATION

As part of our commitment to the health and safety of our shareholders, proof of COVID-19 vaccination will be required to attend the 2022 Annual Meeting and the Berkshire Bazaar of Bargains.

Berkshire has partnered with CLEAR Health Pass to help make your entry to the Annual Meeting seamless. The easy, free, and secure health pass can be created with just a few taps on your smartphone. We encourage you to complete your health screening with CLEAR Health Pass ahead of time.

Your one-time enrollment only takes a few minutes and can be done from anywhere. Download the app, tap "Get Started" on the Health Pass button, enter event code BRK2022 to access the 2022 Annual Meeting and follow the instructions.

- Already a CLEAR Member? Just use the email address for your existing membership and snap a selfie to confirm that you are you.
- New to CLEAR? There is no cost to you in using CLEAR Health Pass. Grab your ID (driver's license or passport) and your phone then you'll never need your ID for CLEAR again!

Shareholders who use CLEAR will use Fast Pass doors to gain entry to the CHI Health Center.

For international attendees and shareholders who do not use the CLEAR app, we will have marked doors for you to provide proof of COVID-19 vaccination and proper identification. Digital or hard copy of your COVID-19 vaccination record will be required.

## Full instructions on how to complete your Health Pass see below:

1) <u>Download the CLEAR</u> app and tap the white Health Pass button

2) Select 'Have a code' and enter the code **BRK2022** 

### 3) Easily enroll or verify your identity with a quick selfie

4) Follow the prompts to verify your proof of vaccination

5) Follow prompts and "Open Health Pass". If green, be ready to show your Health Pass at the door on April 29 and/or April 30!

# How to link your COVID-19 vaccine in Health Pass:

Link to your vaccine for a seamless Health Pass experience!

- Upload a photo of your CDC Vaccine Card (recommended)
  - When prompted to add your vaccination, select 'add your vaccination card'
  - Take a photo of your vaccination card and confirm your vaccine information
    - Please note, the photo of your CDC card is used to generate a green Health Pass. You will
      not be able to access it again after it is taken.
    - View this short instructional video: <u>CDC Card Upload Experience</u>
- Digitally link a vaccine (note: you must have an individual patient login to the provider's site)
  - Select your vaccine provider in the menu or by searching 'other providers'. Log-in to your patient portal and follow instructions to securely link your account with CLEAR. The CLEAR app is integrated with select healthcare providers and pharmacies.
  - If you are unable to find your provider in search, CLEAR may not be able to link with them at this time. Please go back and upload a photo of your CDC Vaccine Card!
  - Check that your COVID-19 vaccine appears in your patient portal, if not we recommend you reach out to your provider directly.
  - If found, your results will link automatically and it may take up to 1 hour to verify your results within Health Pass do not try to resync your results
  - o View this short instructional video: <u>HumanAPI Vaccine connection experience</u>

- SMART QR Code
  - Tap 'SMART QR Code' and follow the prompts to upload your QR code and confirm your proof of vaccination
    - Video: Smart QR Code Tutorial

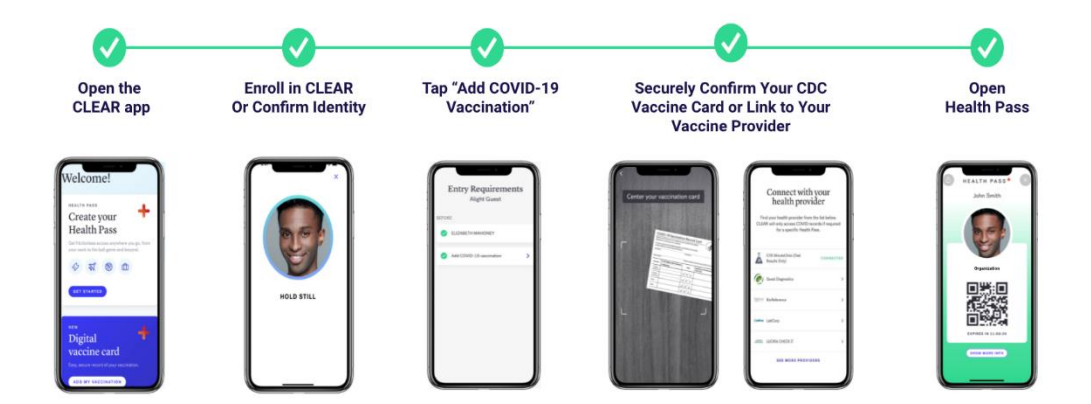

Trust and transparency are CLEAR's top priority, and with Health Pass, users are always in control of their health information. Personal information is only used to deliver a frictionless and secure experience with CLEAR and Berkshire Hathaway. You can read more details about this in CLEAR's Privacy Policy <u>here</u>.

**Having trouble with Health Pass?** If you have any questions about enrolling in CLEAR, please reach out to 1-855-CLEARME (253-2763) or tap "Get In Touch" in the app for assistance. Alternatively, you can email us at memberservices@clearme.com.

### **Tips for Scanning Your Document:**

- Do not use a document that is heavily damaged or expired
- Ensure your fingers are not over the edges of the document place it on a surface
- Take the photo in an area with bright, even light and no shadows
- Your ID photo and the information on the document must be clearly visible (no glare)
- The barcode (if the document has one) must be clearly visible
- (Note: If after taking a photo of the document several times you continue to see messages about the barcode, simply click "next" to continue your enrollment)

### Tips for Taking a Selfie:

- Please do not wear a mask or face covering for your photo
- Take off any heavy glasses, hats, or hair blocking you face
- Take the photo in an area with bright, even light and no shadows
- Enroll indoors in a stable environment (e.g. not in a moving vehicle)
- Hold the phone level with your eyes and keep a neutral expression
- Follow the instructions and prompts on the screen
- (Note: If you do not see on-screen instructions, use the back arrow at the top left to move backwards one step and begin the selfie process again)